# uniview

Better Security, Better World.

## CONFIGURATION TUTORIALS

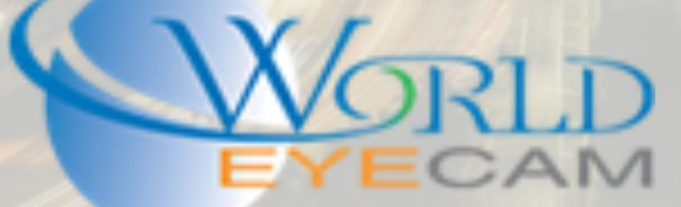

#### CONTENTS

| A | dding 3 <sup>rd</sup> party cameras to a uniview recorder | . 2 |
|---|-----------------------------------------------------------|-----|
|   | Locating your cameras                                     | . 2 |
|   | Adding your cameras                                       | 3   |
|   | Reasons why a camera may not connect                      | . 4 |
|   | Extra information                                         | 5   |
|   | Final Result                                              | 5   |

### ADDING 3<sup>RD</sup> PARTY CAMERAS

#### ADDING 3<sup>RD</sup> PARTY CAMERAS TO A UNIVIEW RECORDER

LOCATING YOUR CAMERAS

 Uniview offers a software named EZTools which can be downloaded from the WEC website. This tool can scan your network and find Uniview devices and 3<sup>rd</sup> party devices. This tool allows for find the cameras IP address and the ability to load it up in a web browser.

| 🙆 E  | ZTools                            |                             |               |           |     |             |                              | <b>@</b> – □ × |  |  |  |  |
|------|-----------------------------------|-----------------------------|---------------|-----------|-----|-------------|------------------------------|----------------|--|--|--|--|
| Devi | Device Management Disk Calculator |                             |               |           |     |             |                              |                |  |  |  |  |
| Re   | fresh                             | Maintenance Online Upgrade  | DST Batch     | Configure | IVR | Dev         | ice Number: 3 Enter Keywords | o 🔅 🖻          |  |  |  |  |
| All  | IP                                | Device Model                | Device Config | MAC       | Cor | nfiguratior | ) Status                     |                |  |  |  |  |
|      | 192.168.1.116                     | SNB-6004                    |               |           | •   | е           | Not logged in                |                |  |  |  |  |
|      | 192.168.1.138                     | DINION_IP_starlight_7000_HD |               |           | •   | е           | Not logged in                |                |  |  |  |  |
|      | 192.168.1.231                     | NVR202-08EP                 |               |           | •   | е           | Not logged in                |                |  |  |  |  |
|      |                                   |                             |               |           |     |             |                              |                |  |  |  |  |
|      |                                   |                             |               |           |     |             |                              |                |  |  |  |  |
|      |                                   |                             |               |           |     |             |                              |                |  |  |  |  |
|      |                                   |                             |               |           |     |             |                              |                |  |  |  |  |
|      |                                   |                             |               |           |     |             |                              |                |  |  |  |  |
|      |                                   |                             |               |           |     |             |                              |                |  |  |  |  |
|      |                                   |                             |               |           |     |             |                              |                |  |  |  |  |
|      |                                   |                             |               |           |     |             |                              |                |  |  |  |  |
|      |                                   |                             |               |           |     |             |                              |                |  |  |  |  |
| ·    |                                   |                             |               |           |     |             |                              |                |  |  |  |  |

2. Most camera manufactures will make their own tool for finding cameras of theirs on the network. In this tutorial we will be adding a iMaxCamPro IP camera to the recorder, so we used the iMaxCamPro "Config tool" to find their camera.

|                           | Conf                                    | igTool |        | ¢                                                            | Ë         |             |         |              |        | ?       | i - 🗆      | × |
|---------------------------|-----------------------------------------|--------|--------|--------------------------------------------------------------|-----------|-------------|---------|--------------|--------|---------|------------|---|
| Find number of devices: 1 |                                         |        | IPv4 🐦 | AII 💙                                                        |           | Q           |         | fresh CE Log | in Set | tting   | Batch Mode | • |
| No.                       | Туре                                    | Model  | IP     | TCP Port                                                     | HTTP Port | Subnet Mask | Gateway | MAC          | SN     | Version | Operate    |   |
| 1                         | IP Camera IP Camera 192.168.1.108 37777 |        | 37777  | 7777 80 255.255.255.0 192.168.1.1 90:02:a9:2d:1a: WIIR230TZC |           |             |         |              |        | * e     |            |   |
|                           |                                         |        |        |                                                              |           |             |         |              |        |         |            |   |

3. After finding all your cameras in the network you will need to change their IP address to match your networks default gateway. Once this is done for all your cameras you can them move on to adding your cameras to the recorder.

#### ADDING YOUR CAMERAS

- 1. Adding your cameras can be done from the recorder directly and from the recorder's web service. WEC techs suggest adding cameras over the web browser for this situation.
  - a. Once you open the recorders webservice and login. Open the Setup page and navigate to the "Camera > IP Camera" Menu. This menu is where you can add your cameras to the recorder, change the channel spots from built in PoE plug and play to manual add, and change some cameras IP address.
- 2. Check off one of the channels check boxes and then click the "Modify" button at the top of the menu. In the opening menu you can change the "Add mode" from Plug-and-play if needed to manual. Type in your cameras preset IP address, username, password, and HTTP port. When adding a camera make sure to always select "ONVIF" as the protocol.

| A http://192.168.    | 1.231/cgi-b | bin/main-cgi      |                 | 5 <del>-</del> Q | NVR202-08EP | × |  |  |
|----------------------|-------------|-------------------|-----------------|------------------|-------------|---|--|--|
| uniview              |             | 📮 Live View       | E Playback      | 🌣 Settings       |             |   |  |  |
| Client               | ~           | IP Camera         | Adva            | nced Settings    |             |   |  |  |
| Device               | ~           |                   |                 |                  |             |   |  |  |
| Camera               | *           | Add Mode          | Manual          | ~                |             |   |  |  |
| Basic                |             | Protocol          | ONVIF           | ~                |             |   |  |  |
| IP Camera            |             | IPv4 Address      | 193.168.1.138   | \$               |             |   |  |  |
| Video                |             | Port              | 80              |                  |             |   |  |  |
| Image                |             | Username          | admin           |                  |             |   |  |  |
| Schedule             |             | Password          | ••••            |                  |             |   |  |  |
| Motion<br>Video Loss |             | Remote Camera IE  | 0 1             |                  |             |   |  |  |
| Audio Detection      |             |                   |                 |                  |             |   |  |  |
| Tampering            |             | Extended Transmis | ssion ○ On ④ Of | :                |             |   |  |  |
| Privacy Mask         |             | Sava C            | ancol           |                  |             |   |  |  |
| OSD                  |             | Save C            | ancer           |                  |             |   |  |  |
| Snapshot             |             |                   |                 |                  |             |   |  |  |

Note: Extended Transmission is for Uniview camera only and should not be turned on for 3<sup>rd</sup> party cameras.

3. Once the camera information has been inputted click the save button to return to the added IP camera list menu. Once returned to the menu click "Refresh" at the top of the menu in order to check the cameras connection status.

| univiêw         |   | 📮 Live | View | III Playback | 🌣 Settings      |                |                  |          |            |                 |
|-----------------|---|--------|------|--------------|-----------------|----------------|------------------|----------|------------|-----------------|
| Client          | ~ | IP Can | nera | Advan        | ced Settings    |                |                  |          |            |                 |
| Device          | * | Refre  | esh  | Add Modify   | Delete Quick Ac | ld Search Segr | nent             |          |            |                 |
| Camera          | ~ |        | No.  | Camera ID    | IP Address      | Port           | Remote Camera ID | Protocol | Status     | Vendor          |
| Basic           |   |        | 1    | D1           | 193.168.1.138   | 80             | 1                | ONVIF    | <b>E</b> N |                 |
| IP Camera       |   |        | 2    | D2           | 192.168.1.116   | 80             | 1                | ONVIF    |            | Samsung Techwin |
| Video           |   |        | 3    | D3           | 192.168.1.108   | 80             | 1                | ONVIF    | <b>1</b>   | General         |
| Image           |   |        | 4    | D4           | 192.168.1.109   | 80             | 1                | ONVIF    |            | ONVIF           |
| Schedule        |   |        | 5    | D5           | 192.168.0.140   | 80             | 1                | ONVIF    |            |                 |
| Motion          |   |        | 6    | D6           | 192.168.0.96    | 81             | 1                | Uniview  |            |                 |
| Video Loss      |   |        | 7    | D7           | 193.168.0.8     | 81             | 1                | Uniview  |            |                 |
| Audio Detection |   |        | 8    | D8           | 193.168.0.9     | 81             | 1                | Uniview  |            |                 |
| Tampering       |   |        |      |              |                 |                |                  |          |            |                 |
| Privacy Mask    |   |        |      |              |                 |                |                  |          |            |                 |
| OSD             |   |        |      |              |                 |                |                  |          |            |                 |

The image above depicts three 3<sup>rd</sup> party cameras that we have added to our Uniview recorder. The cameras we used in this tutorial were a Samsung box camera, an iMaxCamPro bullet camera, and a Hikvision turret dome camera.

#### REASONS WHY A CAMERA MAY NOT CONNECT

- 1. The protocol was not set to "ONVIF"
- 2. The camera is not ONVIF compliant
- 3. The IP address was entered incorrectly
- 4. The HTTP port was entered incorrectly
- 5. The camera is not compatible with the recorder. This can sometimes be resolved by updating the recorder and camera firmware to the newest.
- 6. The network is not properly setup at the local level. This means that the IP address of any device could be on the incorrect subnet, the IP is conflicting with another device, or the network is not properly wired/connected.

#### EXTRA INFORMATION

1. When in the "Camera > IP Camera" menu the "Quick Add" button will automatically scan the network and find IP Cameras on it. Most of the time this can fine 3<sup>rd</sup> party cameras and they can be added to the recorder in bulk instead of manually typing in each cameras IP address. This menu will also let you check to see if they recorder can change a cameras IP address to not from the NVR. If a camera does support this feature there will be a "Config pencil" under the "Edit" column.

| Quick Add IP Camera |        |               |        |      |     |          |          |                             |                        |  |  |
|---------------------|--------|---------------|--------|------|-----|----------|----------|-----------------------------|------------------------|--|--|
|                     | Status | IP            | Config | Port | Qty | Protocol | Vendor   | Device Model                | Device Serial No.      |  |  |
|                     |        | 192.168.1.109 | ø      | 80   | 1   | ONVIF    |          | CMIP3042W-28                | CMIP3042W-2820150918BB |  |  |
|                     |        | 192.168.1.116 |        | 80   | 1   | ONVIF    | SNB-6004 | SNB-6004                    |                        |  |  |
|                     |        | 192.168.1.138 |        | 80   | 1   | ONVIF    | Bosch    | DINION_IP_starlight_7000_HD |                        |  |  |
|                     | Added  | 192.168.1.108 |        | 80   | 1   | ONVIF    |          | IP Camera                   | WIIR230T_W00284        |  |  |
|                     |        |               |        |      |     |          |          |                             |                        |  |  |
|                     |        |               |        |      |     |          |          |                             |                        |  |  |

#### FINAL RESULT

Here is the live view after adding the 3<sup>rd</sup> party cameras and making sure that their status is green (connected) and the recorder has pulled all the camera information.

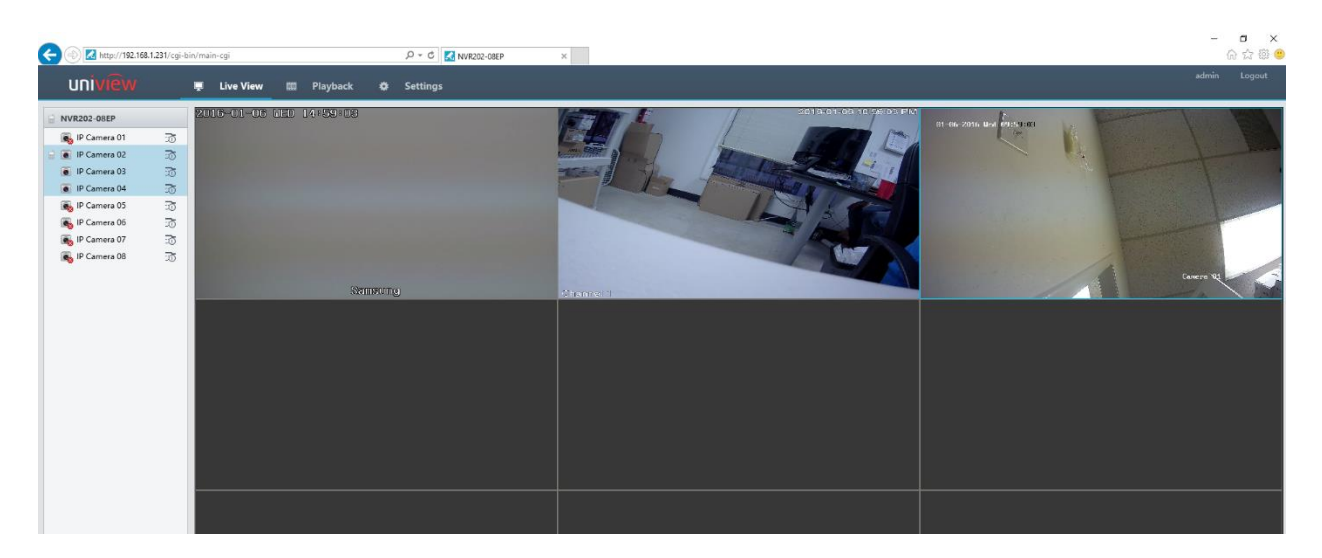

The first channel if the Samsun Box camera, the second camera is the iMaxCamPro Bullet, and the last camera is the Hikvision Turret.